## DUCO Vérification des références de produits et des débits

### en fonction du rapportage de ventilation

L8000030-C 21.03.2025

Γ

#### Vérification des débits DucoBox Silent (Connect) / DucoBox Focus :

|   | Ouvrez le cou<br>Derrière le c<br>références d                                                                                                   | uvercle de la l<br>couvercle, vou<br>u produit.                                                                                                    | DucoBox.<br>ıs trouverez l                                           | 'autocollant                                                    | CE permettar                                                   | nt de vérifier le                                  | es<br><sub>Auto</sub>    | Carlon a l'intérieur de la DucaBox |  |
|---|----------------------------------------------------------------------------------------------------|----------------------------------------------------------------------------------------------------|----------------------------------------------------------------------|-----------------------------------------------------------------|----------------------------------------------------------------|----------------------------------------------------|--------------------------|------------------------------------|--|
|   | Dans le cas de la DucoBox Focus: les clapets de réglage sont situées derrière le couvercle. On peut les reconnaître grâce aux icônes suivantes : |                                                                                                    |                                                                      |                                                                 |                                                                |                                                    |                          |                                    |  |
|   | Référence :                                                                                                    | 0000-4163                                                                                                    | 0000-4164                                                            | 0000-4208                                                       | 0000-4162                                                      | 0000-4644                                          | 0000-4165                |                                    |  |
|   | Étiquette :                                                                                                    |                                                                                                    |                                                                      |                                                                 |                                                                |                                                    | Puco<br>Poceto           |                                    |  |
|   | Débit* :                                                                                                    | 75m³/h                                                                                                    | 30m³/h                                                               | 25m³/h                                                          | 50m³/h                                                         | 50m³/h                                             | 25m³/h                   |                                    |  |
|   | Capteur :                                                                                                    | CO <sub>2</sub>                                                                                                    | CO <sub>2</sub>                                                      | CO2                                                             | Humidité                                                       | Humidité + CO <sub>2</sub>                         | -                        |                                    |  |
|   | Application :                                                                                                    | Cuisine                                                                                                    | Chambre à<br>coucher                                                 | WC                                                              | Salle de bains<br>Buanderie<br>Autre pièce<br>humide           | Salle de bain<br>+ WC                              | Diverses<br>applications |                                    |  |
| ) | Démarrez la<br>de la platine<br>Cela active la<br>électriquemo                                                                                   | vérification d<br>. La LED à côt<br>e mode débit<br>ent et peut do                                                                                                    | les débits en t<br>té de la touch<br>nominal peno<br>nc être utilise | appuyant bri<br>e 'high' est o<br>dant 30 minu<br>ée pour cette | èvement sur<br>désormais all<br>ites. La platin<br>e fonction. | le bouton 'higl<br>umée en vert.<br>e est protégée | h'<br>2                  |                                    |  |
| ) | Fermez le couvercle de la DucoBox correctement et attendez 10 secondes.                                                                          |                                                                                                    |                                                                      |                                                                 |                                                                |                                                    |                          |                                    |  |
|   | Lovérificatio                                                                                                    | vérification des débits peut être effectuée. Si la fonction est désactivée après<br>minutes pendant la période de contrôle, répétez l'activation à partir du point 3. |                                                                      |                                                                 |                                                                |                                                    |                          |                                    |  |
| ) | 30 minutes p                                                                                                    | pendant la pér                                                                                                    | riode de conti                                                       | rôle, répétez                                                   | l'activation à                                                 | esactivee apre<br>partir du poir                   | es<br>nt 3.              |                                    |  |

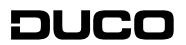

#### Vérification des débits DucoBox Energy :

| 1 | Le label CE permettant de vérifier les références du produit est situé sur le dessus de l'appareil.                                                                                      |                                                 |
|---|----------------------------------------------------------------------------------------------------|-------------------------------------------------|
| 2 | Pour vérifier les débits, le mode 'débits nominaux' peut être activé en naviguant<br>via l'écran (avec les touches fléchées) vers le mode 'avancé'.                                      |                                                 |
| 3 | Le code pour activer le mode avancé est '9876'.                                                                                                    | AVANCÉ<br>Entrez le code:<br>987 <mark>6</mark> |
| 6 | En mode avancé, sélectionnez le paramètre 'Calibration', puis 'verify high level'.                                                                                                    |                                                 |
| 5 | Le niveau à débit maximal sera activé pendant 30 minutes. Si la fonction est<br>désactivée après 30 minutes pendant la période de contrôle, répétez l'activation à<br>partir du point 2. |                                                 |
| 6 | Une fois le débit vérifié, il n'est pas nécessaire de désactiver la fonction 'high' ;<br>cela se fait automatiquement, comme décrit ci-dessus.                                           |                                                 |

# Identification des capteurs muraux et des commandes DUCO (sans avoir à les démonter) :

| 1 | Activez le mode d'installation (Installer mode) en appuyant sur 2 boutons en<br>diagonale de la commande ou du capteur pendant 5 secondes. L'indication LED<br>des commandes commence à clignoter en vert.                                  | 1 1 1 1 1 1 1 1 1 1 1 1 1 1 1 1 1 1 1 |
|---|----------------------------------------------------------------------------------------------------|---------------------------------------|
| 2 | Désactivez le mode installateur en appuyant simultanément sur les 4 boutons<br>avec la paume de la main.                                                                                                    |                                       |
| 3 | Les LED de la commande / du capteur s'allument pendant quelques secondes<br>dans une couleur spécifique :<br>a. Blanc = commande sans capteur<br>b. Bleu = commande avec capteur HR<br>c. Violet = commande avec capteur de CO <sub>2</sub> | BLANC<br>BLEU<br>VIOLET               |